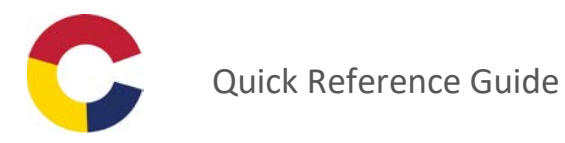

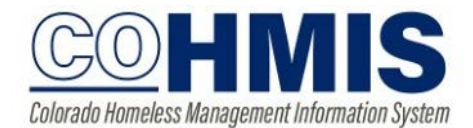

## To remove attendance based services:

From the History tab, click the "edit" icon next to the service.

| Candy Cane              |                           |                                 |                  |                    |         |       |         |          |            |            |        |
|-------------------------|---------------------------|---------------------------------|------------------|--------------------|---------|-------|---------|----------|------------|------------|--------|
| PROFILE H               | HISTORY                   | SERVICES                        | PROGRAMS         | ASSESSMENTS        | NOTES   | FILES | CONTACT | LOCATION | REFERRALS  |            |        |
| PROGRAM                 | M: EMER(                  | GENCY SHE                       | LTER NIGHT-B     | Y-NIGHT PROGR      | AM      |       |         |          |            |            |        |
| Enr                     | rollment                  | History                         | Assessments      | Notes File:        | s Form: | S     |         |          |            |            | × Exit |
| Program Service History |                           |                                 |                  |                    |         |       |         |          |            |            |        |
| :                       | Service Nan               | пе                              |                  |                    |         |       |         |          | Start Date | End Date   |        |
|                         | [Emergend<br>Colorado Tra | y Shelter Nigl<br>aining Agency | nt-by-Night Prog | ram] Meals:Lunch   |         |       |         |          | 06/07/2019 | 06/07/2019 |        |
|                         | [Emergend<br>Colorado Tra | y Shelter Nigl<br>aining Agency | nt-by-Night Prog | ram] Meals:Dinner  |         |       |         |          | 06/04/2019 | 06/04/2019 |        |
|                         | Emorgono                  | v Sholtor Nig                   | at by Night] Rod | night Deconved Per | night   |       |         |          |            |            |        |

Scroll all the way to the bottom of the page to access the individual instances of that service, then either click the trash can next to the incorrect date of service, or, to delete multiple items at once, click the checkboxes of the items you wish to delete, then click "delete selected records".

| ATTENDANC  | CE (2 EN1 | (ries)          |        |              |        |  |
|------------|-----------|-----------------|--------|--------------|--------|--|
|            | Ť         | 06/12/2019      |        |              |        |  |
|            | m         | 06/04/2019      |        |              |        |  |
| DELETE SEL | ECTED RE  | CORDS           |        |              |        |  |
|            |           |                 |        |              |        |  |
|            |           |                 |        | SAVE CHANGES | CANCEL |  |
|            |           |                 |        |              |        |  |
|            | Pik       | kes Peal        | Contin | uum of Care  |        |  |
|            |           | 898-87 6 R.B.S. |        | A PROGRAM OF |        |  |